## Návod pro přihlášení studentů do moodle kurzu – Educoland

Zapsání a přihlášení studentů do kurzů probíhá dvěma rozdílnými způsoby:

- Externí studenti učitelé ZŠ a SŠ, nemající žádný vztah k MU
- Současní studenti či zaměstnanci Masaraykovy univerzity

## Externí studenti

Ti se zapisují strojově importem emailových adres. V okamžiku zapsání studentů do jednotlivých kurzů (Mgr. Pavlem Krejčím) jim dojde automatický mail o vytvořeném účtu. Vypadá takto:

Dobry den, vy budete asi Jan Krejčí, ze? Na strankach 'mood-link-a' vam byl zrizen novy uzivatelsky ucet a bylo vam prideleno nove docasne heslo. Pri prihlaseni nyni zadejte uzivatelske jmeno: tukys heslo: nejake\_to\_heslo (Po prvnim prihlaseni si budete muset toto heslo zmenit.) Prihlasit na stranky se muzete na adrese: http://moodlinka.ped.muni.cz/login/ Ve vetsine e-mailovych programu by se vam tato adresa mela zobrazit jako odkaz, na ktery staci kliknout. Pokud tomu tak neni, zkopirujte si adresu do schranky a vlozte ji do adresniho radku ve svem webovem prohlizeci. Toto je automaticky generovany e-mail. Neni nutne na nej odpovidat jeho odesilateli. Potrebujete-li pomoc, spojte se se spravcem stranek. S pozdravem spravce stranek 'mood-link-a', Pavel Krejčí

Studentům tedy nedojdou konkrétní odkazy do kurzu, ale pouze přihlašovací údaje. Přihlašovací jméno je část emailové adresy před zavináčem. Heslo je generované automaticky moodlinkou a je jednorázové, po přihlášení je student donucen si ho změnit. Kliknou tedy na odkaz v mailu, případně zadají do prohlížeče adresu <u>http://moodlinka.ped.muni.cz/login/</u> a na zobrazené stránce kliknou na "návstěvníci a pracovníci projektů".

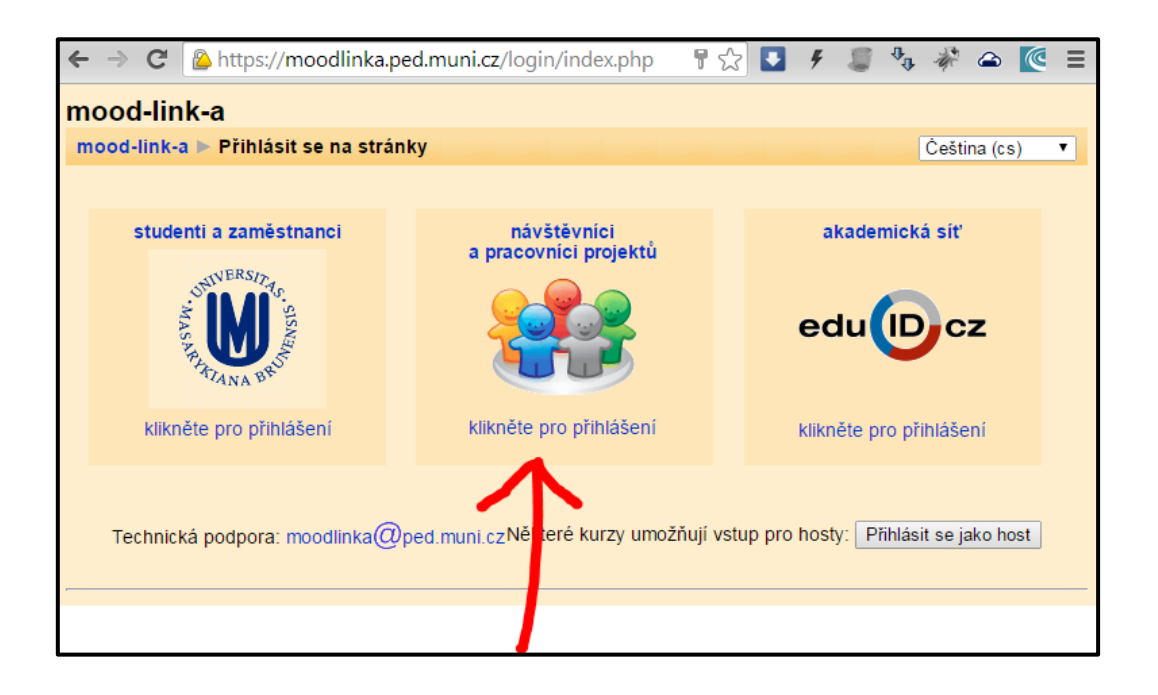

Do následujícího okna zadají své přihlašovací údaje.

| $\textbf{\leftarrow} \ \Rightarrow \ \textbf{C}$                                                      | Attps://moodlinka.ped. | .muni.cz/login/index.php#            | ¶☆ | • • 1          | 🗊 🖧 🌾 G          | ∍ 🦉 ≡ |
|----------------------------------------------------------------------------------------------------|------------------------|--------------------------------------|----|----------------|------------------|-------|
| mood-link-a                                                                                           |                        |                                      |    |                |                  |       |
| mood-link-a ▶ Přihlásit se na stránky Čeština (cs) ▼                                                  |                        |                                      |    |                |                  |       |
|                                                                                                    |                        |                                      |    |                |                  |       |
| stude                                                                                                 | enti a zaměstnanci     | návštěvníci<br>a pracovníci projektů |    | akademická síť |                  |       |
|                                                                                                    | MAS ARTATIANA BR       | Uživatelské jméno<br>tukys<br>Heslo  |    | edı            |                  |       |
| klik                                                                                                  | něte pro přihlášení    | Přihlásit se                         |    | klikněte       | e pro přihlášení |       |
| Technická podpora: moodlinka@ped.muni.czNěkt-rédurzy umožňují vstup pro hosty: Přihlásit se jako host |                        |                                      |    |                |                  |       |

Po přihlášení studenta, jsou kurzy, ve kterých je zapsaný vidět v levé části moodlinky.

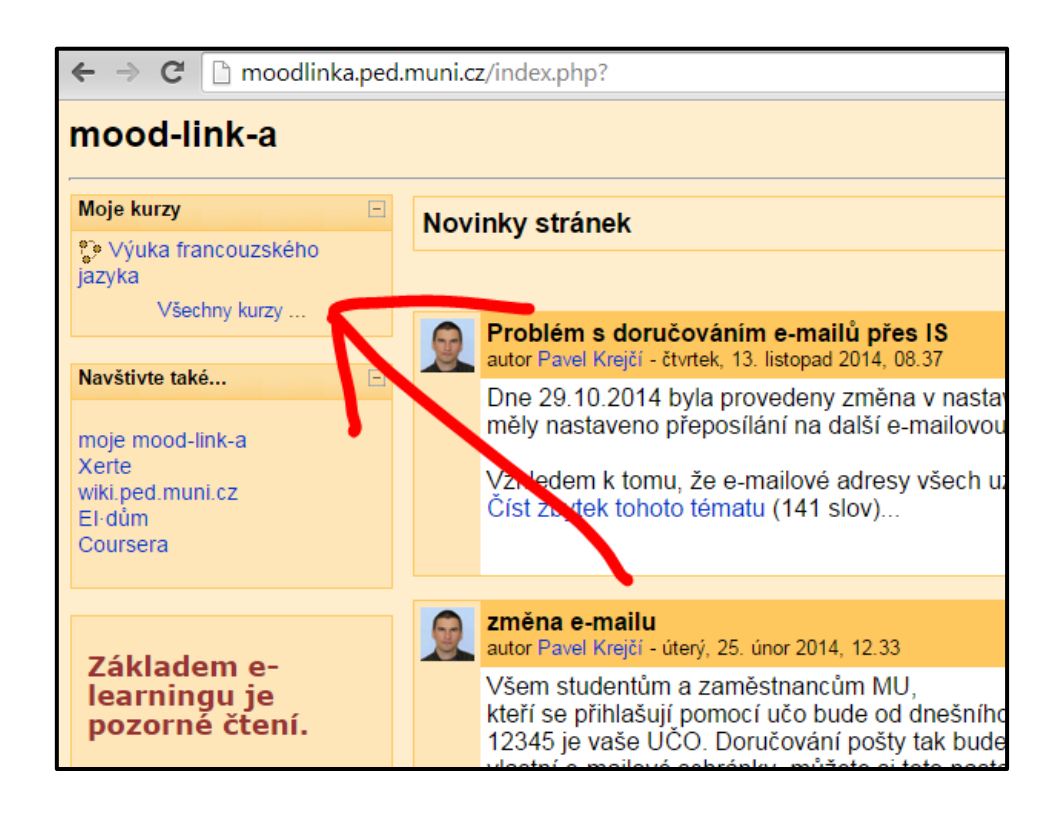

Případně si mohou kurzy zobrazit přes stránku "moje mood-link-a", ta obsahuje přehled kurzů, do kterých je je student zapsaný. Přímý odkaz je <u>http://moodlinka.ped.muni.cz/my/</u> a vypadá následovně:

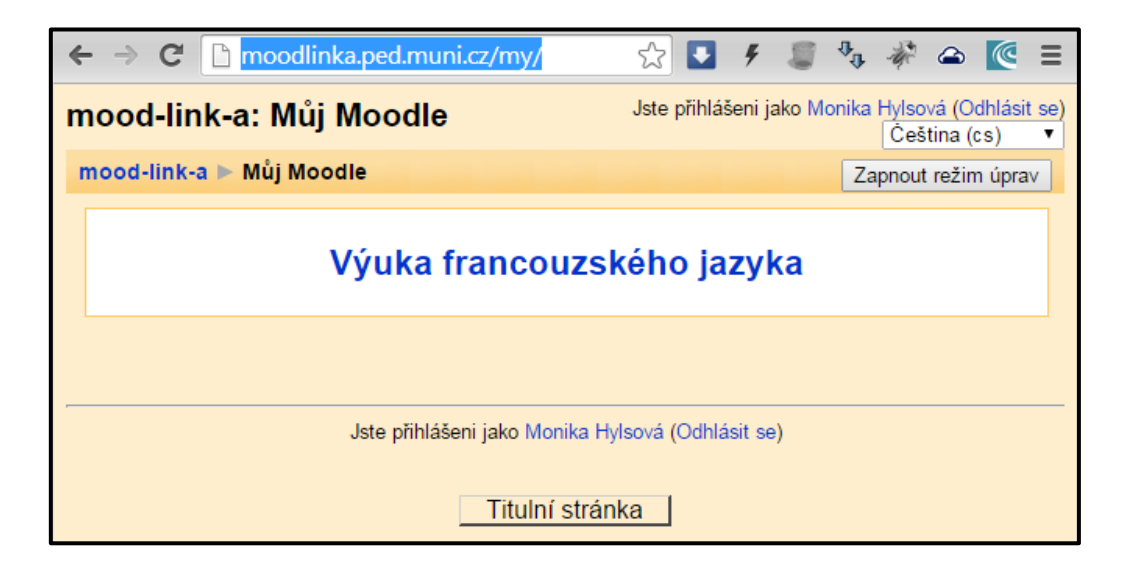

Po kliknutí na název kurzu se student dostane do daného kurzu.

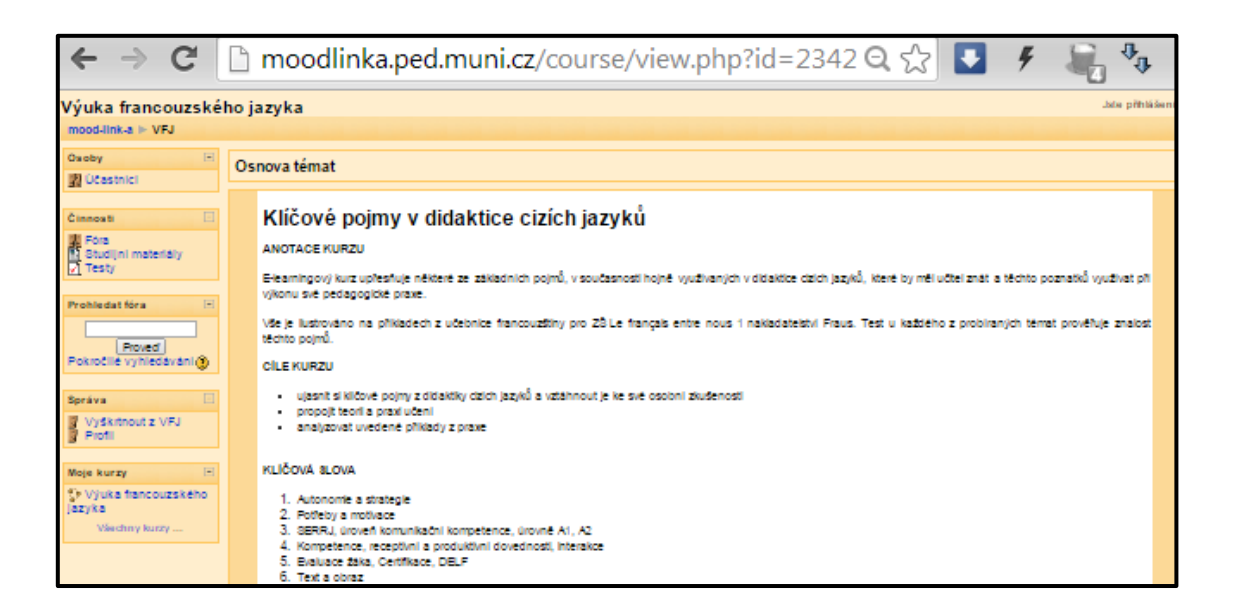

## Aktuální studenti a zaměstnanci

Současné studenty a zaměstnance MU neimportujeme. Naši studenti a zaměstnanci účty mají, studentům či zaměstnancům ostatních fakult je při prvotním přihlášení účet automaticky vytvořen. Přihlašují se naprosto shodným způsobem jako my, tedy pomocí uča a sekundárního hesla. Avšak kurz už si poté musí vyhledat sami, proto je vhodné poslat jim na něj odkaz. Zapsat se také musí sami. Klíč k zápisu je do všech kurzů shodný a je **EDUCOLAND**. Ten je potřeba studentům sdělit dopředu, ideálně ihned s odkazem na kurz.

## Poznámky

- Stránka pro případ, že uživatel z jakéhokoliv důvodu nezná heslo, či neobdržel úvodní mail má adresu <u>https://moodlinka.ped.muni.cz/login/forgot\_password.php</u>
- Oslovení zapsaných studentů v kurzu (včetně poslání přímého odkazu do kurzu) je možné také provést např. přes zprávu v úvodním fóru kurzu "Novinky".